#### OneDrive access and use within a web browser

There are two methods available to access Microsoft OneDrive. OneDrive and be accessed directly through the Microsoft OneDrive portal or through the myCl portal.

### Accessing OneDrive with the Microsoft Portal

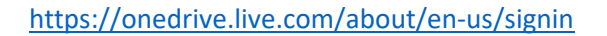

| Microsoft                      |      |
|--------------------------------|------|
| Sign in                        |      |
| first_name.last_name@csuci.edu |      |
| No account? Create one!        |      |
|                                |      |
|                                | Next |
|                                |      |

### Accessing OneDrive with the myCl Portal

https://myci.csuci.edu/

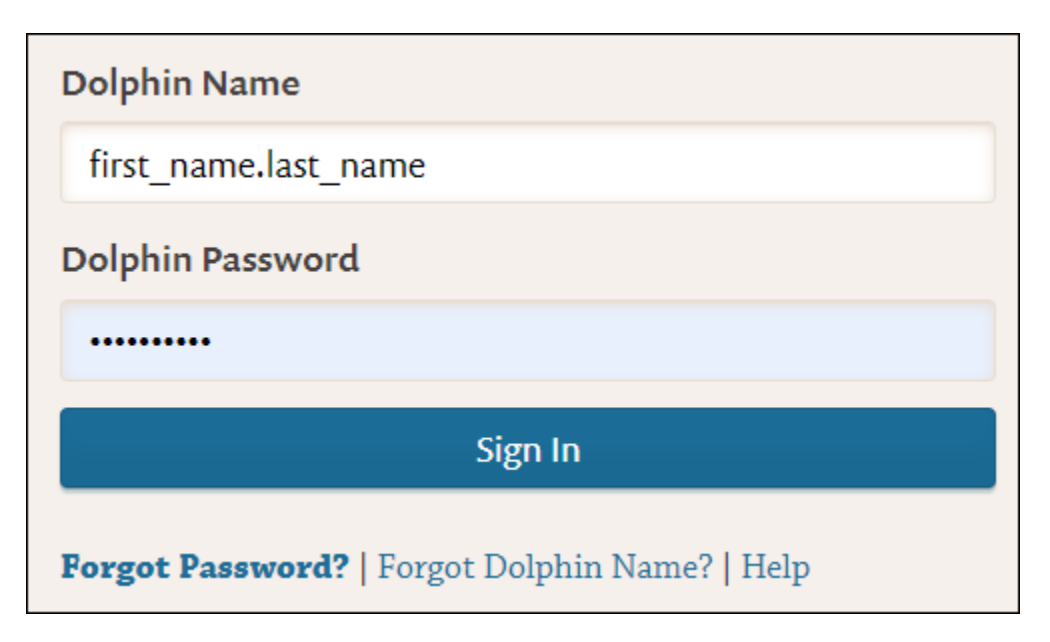

## In the myCI links area select "Webmail"

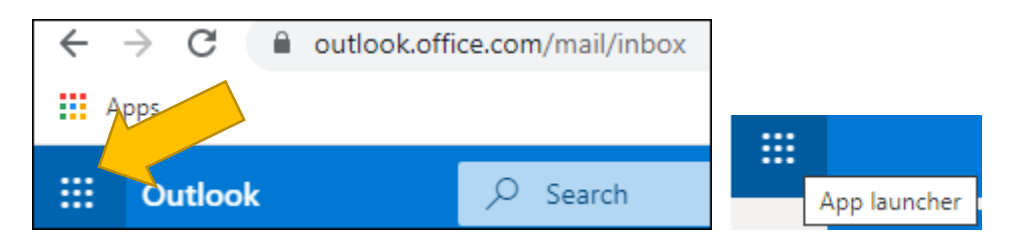

## In Outlook Webmail select the App Launcher Button

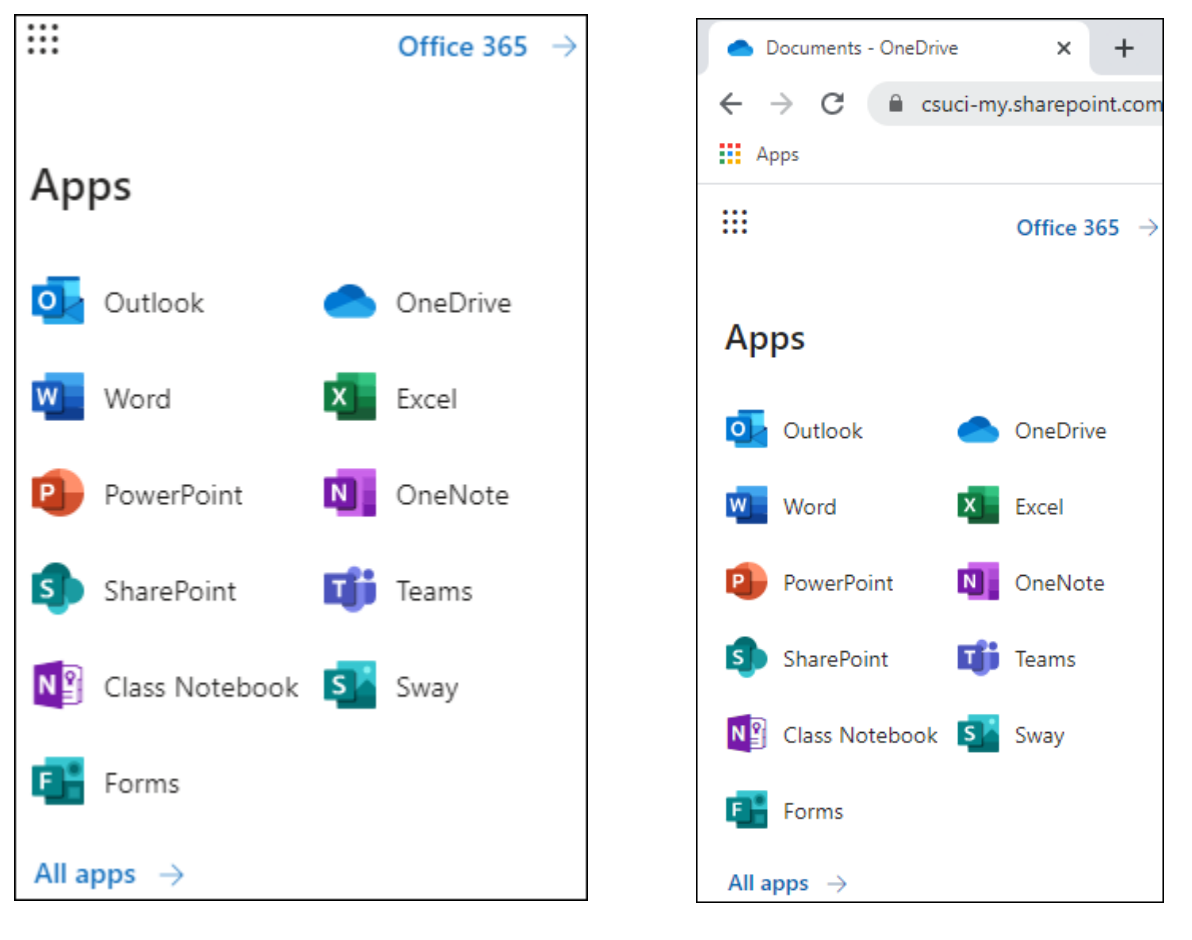

Webmail View

**OneDrive View** 

The OneDrive application should now be seen and accessed by clicking on its icon. If you are not able to locate the OneDrive application, select the "All apps" button to find and select OneDrive

#### **OneDrive Navigation**

| Documents - OneDrive   | × +                                                                                         |                   | - 🗆 X                                       |
|------------------------|---------------------------------------------------------------------------------------------|-------------------|---------------------------------------------|
| ← → C 🔒 csuci-my.share | epoint.com/personal/william_ochs_csuci_edu/_layouts/15/on                                   | nedrive.aspx      | 🖈 🕒 💻 🛛 👷 🗄                                 |
| Apps                   |                                                                                             |                   | , Other bookmarks                           |
| ::: OneDrive           |                                                                                             |                   | ¢ @ ? 👷                                     |
| ✓ Search everything    | + New $\vee$ $\bar{\uparrow}$ Upload $\vee$ $\bar{G}$ Sync $\bar{e}^{\prime a}$ Flow $\vee$ |                   | $\downarrow = \text{Sort} \lor = \lor  (i)$ |
| ŕ                      |                                                                                             |                   |                                             |
| My files               | Files                                                                                       |                   |                                             |
| 🕚 Recent               |                                                                                             |                   |                                             |
| g <sup>R</sup> Shared  | 🗅 Name 🗸                                                                                    | Modified $$       | File size \vee Sharing                      |
| S Discover             | Attachments                                                                                 | June 17, 2017     | 0 items Private                             |
| 🗟 Recycle bin          | Documents                                                                                   | May 30, 2018      | 0 items Private                             |
| Shared libraries       | 🚬 Insidetrack                                                                               | February 14       | 31 items Private                            |
| CP Covid Planning      | Notebooks                                                                                   | September 5, 2017 | 1 item Private                              |
| User Services          | Testing                                                                                     | A few seconds ago | 4 items Private                             |
| TeK Operations         |                                                                                             |                   |                                             |
| TR TeKs R US Team      |                                                                                             |                   |                                             |
| EU Extended University |                                                                                             |                   |                                             |
| Create shared library  |                                                                                             |                   |                                             |

The main OneDrive navigation screen, which is accessed from a web browser, the navigation interface will resemble Windows File Explorer.

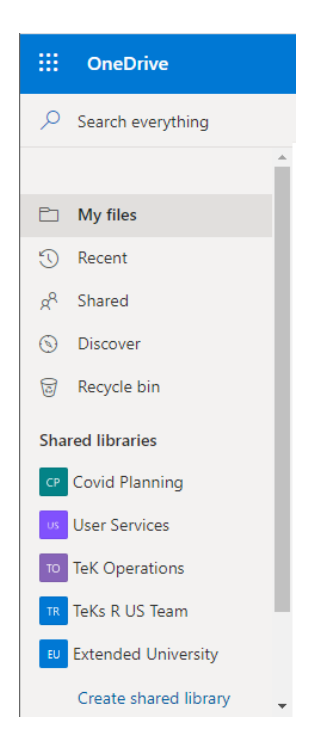

The left plane will include a link to "My Files" and other shortcuts. The Shared libraries area will contain various Microsoft Teams folders.

|   | OneDrive          |              |                                               |        |                                    |
|---|-------------------|--------------|-----------------------------------------------|--------|------------------------------------|
| Q | Search everything | + New $\sim$ | $\overline{\uparrow}$ Upload $\smallsetminus$ | G Sync | $_{\rm p\prime^{cl}}$ Flow $ \sim$ |

The navigation area is similar to Windows File Explorer, where files can be dragged and dropped around, or the buttons can be used to create files and upload the existing document to OneDrive.

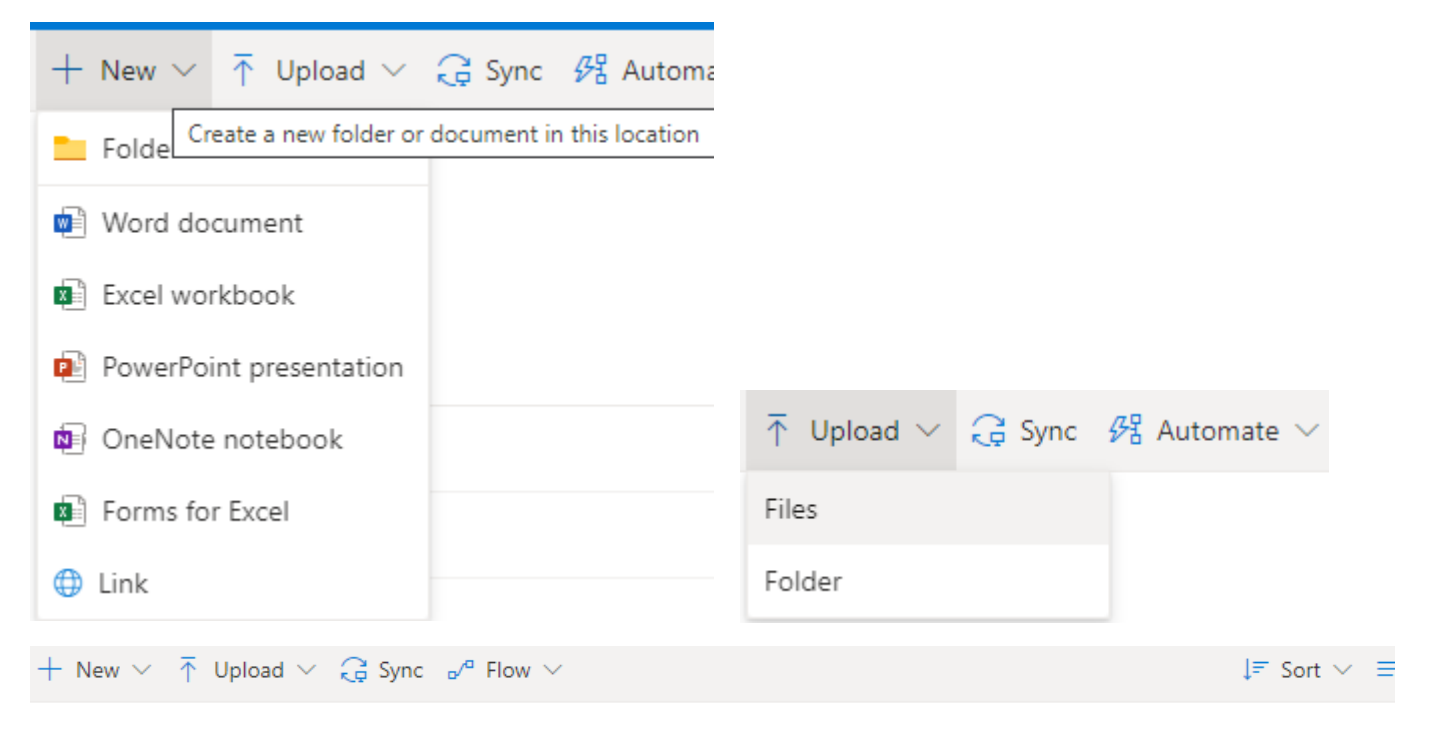

# Files

| Ľ | Name $\checkmark$ | Modified $\smallsetminus$ | Modified By $ \smallsetminus $ | File size $\smallsetminus$ | Sharing |
|---|-------------------|---------------------------|--------------------------------|----------------------------|---------|
|   | Attachments       | June 17, 2017             |                                | 0 items                    | Private |
|   | Documents         | May 30, 2018              |                                | 0 items                    | Private |
|   | Insidetrack       | February 14               |                                | 31 items                   | Private |
|   | Notebooks         | September 5, 2017         |                                | 1 item                     | Private |
|   | Testing           | A few seconds ago         |                                | 4 items                    | Private |

| $+$ New $\vee$ | ក Upload \vee 🖻 Share 🐵 Copy link 📿 S | Sync 🛓 Downlo | a           |                       |              |
|----------------|---------------------------------------|---------------|-------------|-----------------------|--------------|
|                |                                       |               |             |                       |              |
| Files > In:    | sidetrack                             |               |             |                       |              |
| L L            | Name 🗸                                | Modified 🗸    |             |                       |              |
|                | Backup Scripts                        | March 11      |             |                       |              |
| -              | Backups                               | March 11      |             |                       |              |
| + New          | · ∨ ↑ Upload ∨ 🖻 Share                | ල Copy        | link 🤂 Sync | $\downarrow$ Download | ₿ Automate ∨ |
|                |                                       |               |             |                       |              |
| Files          | > Insidetrack > Backup                | Scripts >     | Xlsx-start  |                       |              |

Navigation around the folder is similar to Windows File Explorer expect instead of the file address bar the text area descriptions of the current location are selectable hyperlinks. Select the text to jump from one folder area to the next

#### **File Sharing**

OneDrive has the ability to share out files for another user to access and collaborate on. There are two methods to share files and folders within the web version of OneDrive.

|                                                                                                    | Files > Testing                  |                             |                            |
|----------------------------------------------------------------------------------------------------|----------------------------------|-----------------------------|----------------------------|
|                                                                                                    | $ ho$ Name $\sim$                | Modified $ \smallsetminus $ |                            |
|                                                                                                    | 🗾 ilm-schedule.vsd               | January 17, 2018            |                            |
| + New $\checkmark$ $\overline{\uparrow}$ Upload $\checkmark$ $\!\!\!\!\!\!\!\!\!\!\!\!\!\!\!\!\!\!\!\!\!\!\!\!\!\!\!\!\!\!\!\!\!\!\!\!$ | o Copy link 🤑 Sync 🛓 Downle 🕸 Op | oen ∨ 🖻 Share 🐵 Copy link 🛓 | Download 🔟 Delete 🛋 Rename |
|                                                                                                    |                                  |                             |                            |
| Files > Testing                                                                                                    | File                             | s > Testing                 |                            |
| 🗅 Name 🗸                                                                                                    | Modified $ \smallsetminus $      | _                           |                            |
| ilm-schedule.vsd                                                                                                    | 🖄 : January 17, 2018             | 🖞 Name 🗸                    | Modified 🗸                 |
| Test 7.28.17.docx                                                                                                    | July 28, 2017                    | ilm-schedule.vsd            | 🖄 : January 17, 2018       |

One method is to hover over the folder or file, and a radio button will appear to the left of the item icon. Select the radio button, and the items will receive a checkbox. Multiple items can be select at once using this method.

| 🕸 Open | $\sim 10$  | 🖻 Share                 | 👁 Copy l       | ink ⊥_      | Download       |
|--------|------------|-------------------------|----------------|-------------|----------------|
|        |            | Shar                    | e the selected | l item with | n other people |
|        |            |                         |                |             |                |
| Files  | > Test     | ting                    |                |             |                |
|        |            | -                       |                |             |                |
|        | Ľ          | Name $ \smallsetminus $ |                |             |                |
| 0      | <b>V</b> , | ilm-sche                | dule.vsd       |             | Ŕ              |

Then select the "Share" button.

| 🥏 😡 ilm-schedule.vsd                          |                                                                                                    |
|-----------------------------------------------|----------------------------------------------------------------------------------------------------|
| T-++ 7 20 17                                  | Share the selected item with other people                                                                          |
| Send Link                                     | Link settings                                                                                                    |
|                                               | Learn more                                                                                                    |
| $\bigoplus$ Anyone with the link can edit $>$ | $\bigoplus$ Anyone with the link $\checkmark$                                                                      |
| william.ochs                                  | <ul> <li>People in CSU Channellogy</li> <li>Services with the link</li> <li>People with existing access</li> </ul> |
| Ochs, William<br>User Services Technician     | (R) Specific people                                                                                                |
|                                               | Other settings                                                                                                    |
| Send                                          | ✓ Allow editing                                                                                                    |
|                                               | Set expiration date X                                                                                              |
| ~ <b>4</b>                                    | A Set password                                                                                                    |
| Copy Link Outlook                             | Apply Cancel                                                                                                    |

The file share permissions can now be selected, and a user or users can be added to share the file to. When done, select the "Send" button.

The user will receive an email invitation to access the selected shared materials.

| 0 | V | ilm-schedule.vsd  | r de la constante de la constante de la consta | :                                         |
|---|---|-------------------|----------------------------------------------------------------------------------------------------|-------------------------------------------|
|   |   | Test 7 00 47 des. |                                                                                                    | Share the selected item with other people |

The second method to share items is to highlight them and locate the share button to the left of the item. Then select the share button. The sharing options pervious explained will appear.